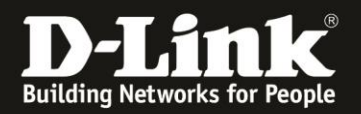

## Instructions for setting up a guest WLAN with Nuclias Connect

DNC-100 or DNH-100 With Managed Switch DGS-1210 and a Fritzbox

To set up a guest Wi-Fi in addition to the main Wi-Fi, you need to enable an additional SSID in the DNC/DNH-100.

To prevent communication between the main and the guest WLAN, VLANs are used. This requires a managed switch, in this manual a DGS-1210 Rev.D.

A Fritzbox is used as an Internet gateway (router).

In this case, we make use of the guest access on LAN port 4 of the Fritzbox.

Here in the example:

- Connect the Fritzbox with its LAN port 1, 2 or 3 to LAN port 1 of the DGS-1210.
- Connect the DNC-100-PC/DNH-100 to LAN port 8 of the DGS-1210.

- Connect the DAP access point to LAN port 15.

Page 1: <u>Setting up the Fritzbox</u> Page 3: <u>Setting up DGS-1210</u> Page 7: <u>Setting up the DNC-100 / DNH-100</u>

## **Setting up the Fritzbox**

1. Call up the configuration of your Fritzbox and log in.

| Field 2 | FRITZ!Box 7490                                                     |  |
|---------|--------------------------------------------------------------------|--|
|         |                                                                    |  |
|         | Wildownsteak bir dheir FR72 das<br>Recentor Sp 20 Mittes Franze ik |  |
|         | ferreriegaar? Jondo                                                |  |

2. Select the Heimnetz menu on the left, then Netzwerk and then Netzwerkeinstellungen.

At Gastzugang activate the Gastzugang für LAN 4.

Click **Apply** at the bottom right.

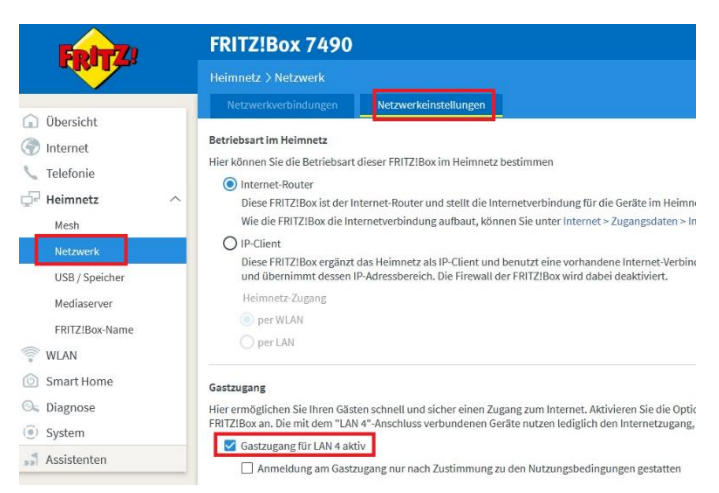

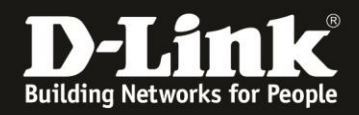

3. Slide the window that appears all the way to the bottom. At the bottom left, under **WAN-Einstellungen**, click **weitere Einstellungen**.

Slide the window that appears all the way to the bottom. On the right, **click IPv4-Einstellungen**.

| IP-Adressen<br>Hier können Sie Änderungen an Ihrer Netzwerkkonfiguration und den verwendeten IP-Adressen in Heimnetz und Gastnetz vornehmen. |                    |
|----------------------------------------------------------------------------------------------------|--------------------|
|                                                                                                    | IPv4-Konfiguration |

### The DHCP server must be enabled.

Below you can see the IP network, which the Fritzbox will assign to the Gastnetz.

If you have made a change, click **OK**.

| v4-Adresse                                                                                                    | 192                                                                |                                            | 168                                                              | . 1                               |                                       | . 1                                                   |                                                                                                    |
|----------------------------------------------------------------------------------------------------|--------------------------------------------------------------------|--------------------------------------------|------------------------------------------------------------------|-----------------------------------|---------------------------------------|-------------------------------------------------------|----------------------------------------------------------------------------------------------------|
| ibnetzmaske                                                                                                    | 255                                                                | ].                                         | 255                                                              | . 2                               | 55                                    | . 0                                                   |                                                                                                    |
| DHCP-Server aktivieren                                                                                                    |                                                                    |                                            |                                                                  |                                   |                                       |                                                       |                                                                                                    |
| DHCP-Server vergibt IPv4                                                                                                    | -Adressen                                                          |                                            |                                                                  |                                   |                                       |                                                       |                                                                                                    |
| von                                                                                                    | 192                                                                |                                            | 168                                                              | . 1                               |                                       | . 20                                                  |                                                                                                    |
| bis                                                                                                    | 192                                                                |                                            | 168                                                              | . 1                               |                                       | . 200                                                 |                                                                                                    |
|                                                                                                    |                                                                    |                                            |                                                                  |                                   |                                       |                                                       |                                                                                                    |
| Göltigkeit<br>Die vergebenen IP-Adress<br>Wenn Sie einen anderen I<br>Lokaler DNS-Server:                                                                                      | 1(<br>en werder<br>DNS-Serve<br>192                                | na<br>na<br>rin                            | age<br>ch Ablauf<br>Ihrem Hei<br>168                             | der (<br>mne                      | Gültigk<br>tz verw                    | eit wiede<br>venden n                                 | ler freigegeben.<br>möchten, tragen Sie hier dessen IP-Adresse ein, damit die FRITZIBox diese den Geräten im Heimnetz bekannt gibt. |
| Gültigkeit<br>Die vergebenen IP-Adress<br>Wenn Sie einen anderen I<br>Lokaler DNS-Server:                                                                                      | 1(<br>en werden<br>)NS-Serve<br>192                                | na<br>na<br>rin<br>] -                     | age<br>ch Ablauf<br>Ihrem Hei<br>168                             | der (<br>mne                      | Gültigki<br>tz verw                   | eit wiede<br>venden n<br>. 1                          | ter freigegeben.<br>möchten, tragen Sie hier dessen IP-Adresse ein, damit die FRITZIBox diese den Geräten im Heimnetz bekannt gibt. |
| Gültigkeit<br>Die vergebenen IP-Adress<br>Wenn Sie einen anderen I<br>Lokaler DNS-Server:<br>hstnetz<br>ss Gastnetz der FRITZIBox h<br>ränderbar.                              | 10<br>ien werder<br>INS-Serve<br>192<br>at einen e                 | o T.<br>n na<br>r in<br>] -                | age<br>ch Ablauf<br>Ihrem Hei<br>168<br>en IP-Adn                | der (<br>mne<br>. 1<br>essb       | Gültigk<br>tz verw                    | eit wiede<br>renden n<br>. 1<br>aus dem               | ier freigegeben.<br>möchten, tragen Sie hier dessen IP-Adresse ein, damit die FRITZIBox diese den Geräten im Heimnetz bekannt gibt. |
| Gültigkeit<br>Die vergebenen IP-Adress<br>Wenn Sie einen anderen I<br>Lokaler DNS-Server:<br>astnetz<br>as Gastnetz der FRITZIBox h<br>ränderbar.<br>v4-Adresse                | 10<br>een werder<br>DNS-Serve<br>192<br>at einen ei<br>192         | ] T.<br>n na<br>r in<br>] -                | age<br>ch Ablauf<br>Ihrem Hei<br>168<br>en IP-Adre<br>168        | der (<br>mne<br>- 1<br>essb       | Gültigki<br>etz verw<br>ereich,<br>89 | eit wiede<br>renden n<br>. 1<br>aus dem               | ter freigegeben.<br>möchten, tragen Sie hier dessen IP-Adresse ein, damit die FRITZIBox diese den Geräten im Heimnetz bekannt gibt. |
| Gültigkeit<br>Die vergebenen IP-Adress<br>Wenn Sie einen anderen I<br>Lokaler DNS-Server:<br>astnetz<br>as Gastnetz der FRITZ/Box h<br>ränderbar.<br>4- Adresse<br>ubnetzmaske | 10<br>ien werder<br>DNS-Serve<br>192<br>iat einen ei<br>192<br>255 | 0 T.<br>n na<br>r in<br>] -<br>igen<br>] . | age<br>ch Ablauf<br>Ihrem Hei<br>168<br>en IP-Adri<br>168<br>255 | der (<br>mne<br>- 1<br>- 1<br>, 2 | Gültigke<br>etz verw<br>ereich,<br>89 | eit wiede<br>renden n<br>. 1<br>aus dem<br>. 1<br>. 0 | ter freigegeben.<br>möchten, tragen Sie hier dessen IP-Adresse ein, damit die FRITZIBox diese den Geräten im Heimnetz bekannt gibt. |

The configuration of the Fritzbox is now complete. Now turn to the DGS-1210.

# Very important:

**Do not connect the LAN port 4 of the Fritzbox to the LAN port 4 of the DGS-1210**<u>yet.</u> This will only happen at the very end.

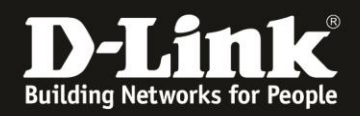

## Setting up the DGS-1210

1. Go to the configuration of the DGS-1210.

Please follow the instructions in the manual of the DGS-1210.

In this example, the DGS-1210 already has an IP address that matches the network.

Log in.

The default **password** is **admin**. Please leave the language in English. Click **OK**.

| -        |         |        |
|----------|---------|--------|
|          |         |        |
| Password | ••••    |        |
| Language | English | ~      |
|          | OK C    | Cancel |

2. If necessary, click Exit.

| IP Informat | ion                  |
|-------------|----------------------|
|             |                      |
| Static      | ODHCP OBOOTP         |
| IP Address  | 192.168.1.201        |
| Netmask     | 24 (255.255.255.0) ~ |
| Gateway     | 192.168.1.1          |
|             |                      |
|             |                      |
|             |                      |

3. Note: Under **System Settings**, adjust the IP address setting of the DGS-1210 to the IP network of your network if necessary.

| DGS-1210-16<br>System                                       | System Settings       |                                     |       |
|-------------------------------------------------------------|-----------------------|-------------------------------------|-------|
| Porterioreungs     Portsettings     DHCP Auto Configuration | IP Information        | OROOTE                              |       |
|                                                             | IP Address<br>Netmask | 192.168.1.201<br>24 (255.255.255.0) |       |
| DNS Resolver Settings<br>D-Link Discover Protocol Settin    | Gateway               | 192.168.1.1                         |       |
| VLAN     L2 Functions     L3 Functions                      | L                     |                                     | Apply |

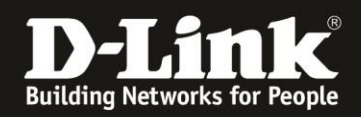

## The required VLAN configuration in the DGS-1210

4. Select the VLAN -> 802.1Q VLAN menu on the left.

Asymmetric VLAN must be disabled.

Click on the **default** VLAN 1.

| DGS-1210-16                                              | 802.1Q VLAN Settings                                 |          |        | 😑 Safeguard |
|----------------------------------------------------------|------------------------------------------------------|----------|--------|-------------|
| System Settings<br>Password<br>Port Settings             | Asymmetric VLAN [Example]                            | CEnabled |        | Apply       |
| DHCP Auto Configuration     SysLog Host     Time Profile | Total static VLAN entries: 1<br>Maximum 256 entries. |          |        | Add         |
| Power Saving                                             | VLAN Name                                            | Untagged | Tagged | Delete      |
| EEE802.3az EEE settings                                  | 1 default                                            | 01-20    |        | Delete      |
| DNS Resolver Settings                                    |                                                      |          |        |             |

5. Since the guest network LAN port 4 of the Fritzbox will be connected to LAN port 4 of the DGS-1210, set port 4 to **Not Member** and click **Apply**.

| 💾 Save 🗸 🌋 Tools 🗸 🧚                                                                                               | Wizard 🛛 🛞 Hel   | p 🛨 🚺      | English | ~  |    |    |    |    |    |    |    |    |    |    |    |         |    |    |      |     | <u>1</u> | _ogout |
|----------------------------------------------------------------------------------------------------|------------------|------------|---------|----|----|----|----|----|----|----|----|----|----|----|----|---------|----|----|------|-----|----------|--------|
| DGS-1210-16                                                                                                    | VID Setting      | S          |         |    |    |    |    |    |    |    |    |    |    |    |    |         |    |    | (    | ) s | afegi    | uard   |
| System Settings  System Settings  System Settings  DHCP Auto Configuration  System Report                          | VID<br>VLAN Name | 1<br>de    | efault  | 1  |    |    |    |    |    |    |    |    |    |    |    |         |    |    | Back | [   | Ap       | ply    |
| Time Profile                                                                                                    | Port             | Select All | 01      | 02 | 03 | 04 | 05 | 06 | 07 | 80 | 09 | 10 | 11 | 12 | 13 | 14      | 15 | 16 | 17   | 18  | 19       | 20     |
| Bower Coving                                                                                                    | Untagged         | All        | 0       | ۲  |    | 0  | ۲  | •  | ۲  | ۲  | ۲  | •  | ۲  | •  | ۲  | $\odot$ | ۲  | ۲  | ۲    | •   | ۲        |        |
| TEEF002 207 EEE cottingo                                                                                           | Tagged           | All        | 0       | 0  | 0  | 0  | 0  | 0  | 0  | 0  | 0  | 0  | 0  | 0  | 0  | 0       | 0  | 0  | 0    | 0   | 0        | 0      |
| DNS Resolver Settings                                                                                              | Not member       | All        | 0       | 0  | 0  |    | 0  | 0  | 0  | 0  | 0  | 0  | 0  | 0  | 0  | 0       | 0  | 0  | 0    | 0   | 0        | 0      |
| Dr.V resolver Genings     D-Link Discover Protocol Settin     VLAN     802/10 VLAN     802/10 VLAN     802/10 VLAN |                  |            |         | U  |    |    |    |    |    | U  | 0  |    | 0  |    | 0  |         | U  |    | 0    |     |          |        |

#### 6. Click **Add** to create an additional VLAN.

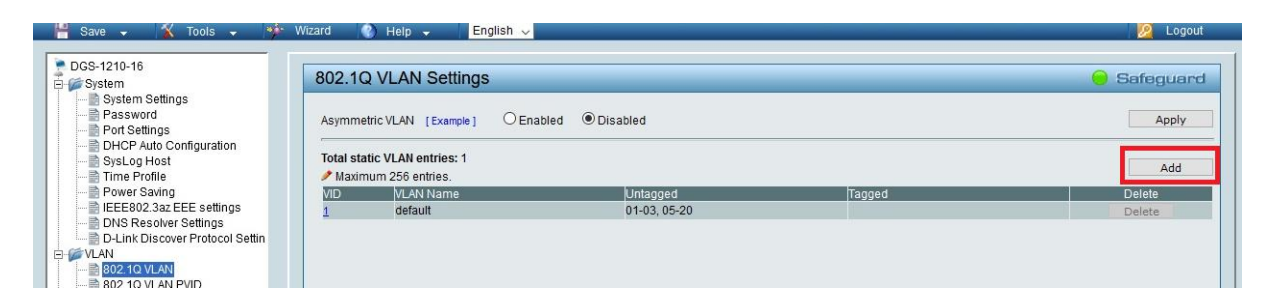

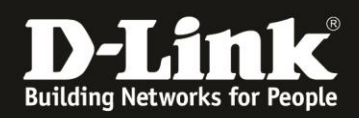

### 7. At VLAN ID (VID) enter 10.

#### VLAN Name is e.g. GuestWLAN

#### Set port 4 to Untagged and port 15 to Tagged

Later at Port 4 the Guestnetwork port 4 of the Fritzbox will be conencted. At Port **15** the DAP is connected.

#### Important:

If you use several DAPs, which is to be assumed, you must set this VLAN to Tagged for all LAN ports of the switch to which the DAPs will be or are already connected!

### Click Apply.

| 💾 Save 🗸 🛣 Tools 🗸 🧚                                                                          | Wizard 🛛 🕜 Hel                   | p 🗸 🛛 E    | nglish 🕔 |    |    |   |    |    |    |    |    |    | -  |    |    |    | -  |    |      | i    | <u>1</u> | .ogout |
|-----------------------------------------------------------------------------------------------|----------------------------------|------------|----------|----|----|---|----|----|----|----|----|----|----|----|----|----|----|----|------|------|----------|--------|
| DGS-1210-16                                                                                   | VID Setting                      | 5          |          |    |    |   |    |    |    |    |    |    |    |    |    |    |    |    | (    | ) Se | afegi    | Jard   |
| - Password<br>- Port Settings<br>- DHCP Auto Configuration<br>- SysLog Host<br>- Time Profile | VID<br>VLAN Name<br>Maximum 20 d | 10<br>Gas  | tWLAN    | 75 |    |   |    |    |    |    |    |    |    |    |    |    |    |    | Back | Ē    | Api      | ply    |
|                                                                                               | Port                             | Select All | 01       | 02 | 03 |   | 05 | 06 | 07 | 08 | 09 | 10 | 11 | 12 | 13 | 14 | 15 | 16 | 17   | 18   | 19       | 20     |
|                                                                                               | Untagged                         | All        | 0        | 0  | 0  | ۲ | 0  | 0  | 0  | 0  | 0  | 0  | 0  | 0  | 0  | 0  | 0  | 0  | 0    | 0    | 0        | 0      |
|                                                                                               | Tagged                           | All        | 0        | 0  | 0  | 0 | 0  | 0  | 0  | 0  | 0  | 0  | 0  | 0  | 0  | 0  | •  | 0  | 0    | 0    | 0        | 0      |
| D-Link Discover Protocol Settin<br>→ VLAN<br>→ 802.10 VLAN<br>→ 802.10 VLAN                   | Not member                       | All        | ۲        | ۲  | ۲  | 0 | ۲  | ۲  | ۲  | ۲  | ۲  | ۲  | ۲  | ۲  | ۲  | ۲  | Ō  | ۲  | ۲    | ۲    | ۲        | ۲      |

#### 8. The result:

| 302.10    | 2.1Q VLAN Settings                      |              |        |        |  |  |  |  |  |
|-----------|-----------------------------------------|--------------|--------|--------|--|--|--|--|--|
| Asymme    | tric VLAN [Example] O Enable            | Disabled     |        | Apply  |  |  |  |  |  |
| Total sta | tic VLAN entries: 2<br>num 256 entries. |              |        | Add    |  |  |  |  |  |
| VID       | VLAN Name                               | Untagged     | Tagged | Delete |  |  |  |  |  |
| 1         | default                                 | 01-03, 05-20 |        | Delete |  |  |  |  |  |
|           |                                         |              |        |        |  |  |  |  |  |

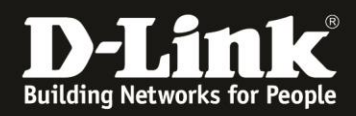

9. Click on **Save** in the upper left corner and then on **Save Configuration** to save the settings permanently in the DGS-1210.

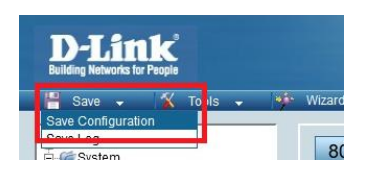

### 10. Click Save Config...

| Save Configuration                                               | 😑 Safeguard |
|------------------------------------------------------------------|-------------|
| Please press the "Save" button to save system settings to flash. |             |
|                                                                  |             |

## $\ldots$ and then click OK.

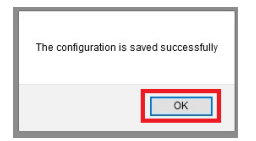

The configuration of the DGS-1210 is now complete. Now turn to the Nuclias Connect DNC-100/DNH-100.

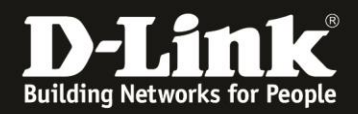

## The required settings in the DNC-100/DNH-100

These instructions assume that you are already using the DNC-100/DNH-100, or at least that you have already played through the setup wizard.

1. Go to the configuration of the DNC-100/DNH-100 and log in.

Please leave the language or change it to English.

|   | <b>&lt; nuclias</b>                    |
|---|----------------------------------------|
| L | ogin to your account                   |
|   | admin                                  |
|   | •••••                                  |
| [ | 5865] <b>5 8 6</b> .5 Forgot password? |
|   | Login                                  |
|   | © 2020 D-Link Corporation English V    |

2. If the DAP access point is not yet mounted, do so now.

Otherwise, continue to point 8 on page 10.

On the left go to **Configuration** and then **Create Profile**. Then click on the **magnifying glass** to search for DAPs.

| <nuclias< th=""><th>dnh-100</th><th></th><th></th><th></th><th></th><th></th><th></th><th>9</th></nuclias<> | dnh-100                     |                                                                   |                |                   |            |           |           | 9      |
|----------------------------------------------------------------------------------------------------|-----------------------------|-------------------------------------------------------------------|----------------|-------------------|------------|-----------|-----------|--------|
| Dashboard                                                                                                   | All Sites V Total 1 Network | s Total <mark>0</mark> /0 Online APs Total <mark>0</mark> Clients |                |                   |            |           |           |        |
| Monitor >                                                                                                   | Site Manue a                | V Network Manage                                                  | Y Tabl Devices | V. Online Deplere | V. Clinete | V. Bastle | Discourse | Antina |
| 🗙 Configuration 🗸                                                                                           | inis_DNH                    | inis_DNH                                                          | 0              | 0                 | 0          | R D B     | Q         | R T    |
| Create Profile     Deptile Soltions                                                                         |                             |                                                                   |                |                   |            |           |           |        |

#### 3. Click Next.

| * Discover Network Settings | ×    |
|-----------------------------|------|
| ✓ Layer 2                   |      |
| Layer 3 (IP)                |      |
| Pick one V - +              |      |
|                             | Next |

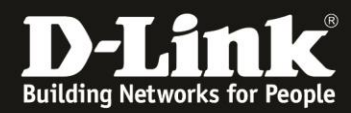

4. Click Start Discovery.

| Tiscovery AP<br>Start Discovery | 1            |               |                        | >         |
|---------------------------------|--------------|---------------|------------------------|-----------|
| Configurable                    | Managed      |               |                        |           |
| State                           | ✓ IP Address | ✓ MAC Address | ✓ Model Type ✓ NMS URL | ✓ Network |
|                                 |              | No Dev        | vice yet.              |           |
| <                               |              |               |                        | >         |
| Import Network Profil           | e: admin     | •             | Apply                  |           |
|                                 |              |               |                        | Back Exit |

5. The DAP will be found. In this example a DAP-2660.

Check the box in front of the DAP you found and click **Apply**.

| Re-Discovery | -      | ished (2020-10-29 | 9 09:55 | 5:56)             |              |         |   |         |
|--------------|--------|-------------------|---------|-------------------|--------------|---------|---|---------|
| Configurable | Manag  | ed                |         |                   |              |         |   |         |
| State        | ×      | IP Address        | ~       | MAC Address ~     | Model Type 💙 | NMS URL | ~ | Network |
| Stand        | ialone | 192.168.1.21      |         | 40:9b:cd:08:bc:40 | DAP-2660     |         |   |         |
|              |        |                   |         |                   |              |         |   |         |
| ¢            |        |                   |         |                   |              |         |   | >       |

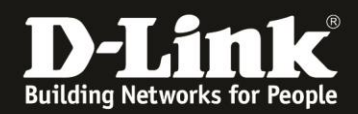

6. Task successfully sent appears.

Please wait 15-20 seconds and then click **Exit**.

| Re-Dis       | covery | Scan Finis | shed (2020-10-29 | 9 09:5 | 55:56)            |              |                      |       |         |
|--------------|--------|------------|------------------|--------|-------------------|--------------|----------------------|-------|---------|
| Config       | urable | Manage     | d                |        |                   |              |                      |       |         |
| $\checkmark$ | State  | ×          | IP Address       | ~      | MAC Address ~     | Model Type 🗠 | NMS URL              | ~     | Network |
| ~            | Standa | alone      | 192.168.1.21     |        | 40:9b:cd:08:bc:40 | DAP-2660     |                      |       |         |
|              |        |            |                  |        |                   |              |                      |       |         |
|              | <      |            |                  |        |                   |              |                      |       | >       |
| Import Ne    | <      | ofile: ac  | Imin             | -      | ••••• &           | Apply        | fask successfully se | nt! 🤇 | ,       |

7. On the left at **Monitor** -> **Access Point**, the integrated DAP is marked in green after a few minutes.

| <nuclias< th=""><th></th><th>dnh-100</th><th>×</th></nuclias<> |    | dnh-100                                                                                                    | ×      |
|----------------------------------------------------------------|----|----------------------------------------------------------------------------------------------------|--------|
| Dashboard                                                      |    |                                                                                                    |        |
| Monitor                                                        | ** | All Sites v All Networks v R Total 1/1 Access Points                                                                     |        |
| Access Point                                                   |    | Tetal Download: 7.20 MB Tetal Upload: 4.30 MB                                                                            |        |
| <ul> <li>Wireless Client</li> </ul>                            |    | Download (MB)      Delate                                                                                                | d (MB) |
| 🗙 Configuration                                                | >  | 12                                                                                                    |        |
| Report                                                         | 3  |                                                                                                    |        |
| Log                                                            | >  |                                                                                                    |        |
| System                                                         | •  | 0<br>10 10 10 10 10 10 10 10 10 10 10 10 10 1                                                                            | 08:00  |
|                                                                |    | Access Polets                                                                                                    |        |
|                                                                |    | Search By Local IP Address                                                                                               | R      |
|                                                                |    | No. Status * Action Local/PAddress * MACAddress * ModelTune * Network * Client * Channel 24G * Channel 3G1 * Lost Seen * |        |
|                                                                |    | 1 🕐 () [] 🕀 192.168.1.2.1 40.9bxct.08bxc40 DAP-2660 inis_DNH 0 11 132 2020-10-29.09:59:32                                | 2      |

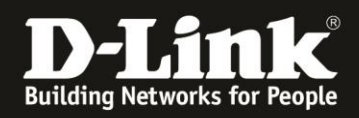

8. Now create a second SSID for the guest Wi-Fi in addition to your main Wi-Fi.

On the left select **Configuration** and then select **Profile Settings**.

Go to **SSID** in your profile.

Please DO NOT click on one of the primary WLANs.

| <b>«nuclias</b><br>connect           | dnh-100                |                         |                   |          |
|--------------------------------------|------------------------|-------------------------|-------------------|----------|
| (b) Dashboard                        | C Profile              | Profile > inis DNH > in | is DNH > SSID     |          |
| Monitor >                            | inis_DNH               | -                       |                   |          |
| 🗙 Configuration 🗸                    | ③ inis_DNH             | Index 🔺                 | ✓ Band ▲          | ✓ SSID   |
| Create Profile                       | SSID                   | Primary                 | 2.4GHz            | inis_DNH |
| Profile Settings                     | VLAN                   | Primary                 | 5GHz 1            | inis_DNH |
| Firmware Upgrade     SEL Cortificato | Bandwidth Optimization | Primary                 | 5GHz 2 (Tri-Band) | inis_DNH |

9. In the Security section at SSID, enter the SSID for the guest WLAN.In this example the guest Wi-Fi will be unencrypted and has no other authentication.Therefore let the Security as Open System.

Click Add at the bottom right.

| Security                    |                            |                                                                        |           | ^         |
|-----------------------------|----------------------------|------------------------------------------------------------------------|-----------|-----------|
| Wireless Settings           |                            |                                                                        |           |           |
| Band                        | 2.4GHz V                   | Index                                                                  | SSID 1 V  |           |
| SSID *                      | GastWLAN                   | Character Set                                                          | UTF-8 v   |           |
| SSID Broadcast              | Enabled $\lor$             | WMM (Wi-Fi Multimedia)                                                 |           |           |
| Security                    | Open System 🗸 🧹            | $\Rightarrow$                                                          |           |           |
| Fast Roaming (802.11 k/v/r) | Disabled v This feature is | only available on the compatible models and specific firmware version. |           |           |
| Security Settings           |                            |                                                                        |           |           |
| Encryption                  | Disabled $\lor$            | Key Size                                                               | 64 Bits v |           |
| Кеу Туре                    | HEX V                      |                                                                        |           |           |
| Key Value                   |                            |                                                                        |           |           |
| Access Control              |                            |                                                                        |           | ~         |
| User Authentication         |                            |                                                                        |           | ~         |
| Hotspot 2.0                 |                            |                                                                        |           | ~         |
|                             |                            |                                                                        |           | Add Clear |

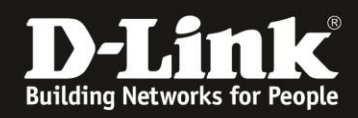

10. The question appears if the setting should be applied to the other radio band. Click **Yes**.

Note:

If you click No, you must repeat step 9 for the other radio band (with a different SSID).

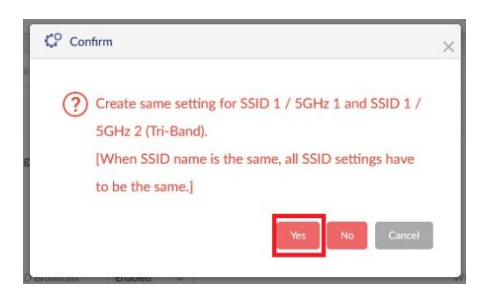

11. In addition to the **primary** WLAN, the result is a **SSID 1** for the guest WLAN:

| Prohie                 | Profile > Inis_DNH > | inis_DNH > | SSID              |   |          |   |                   |   |                |   |                       |      |    |
|------------------------|----------------------|------------|-------------------|---|----------|---|-------------------|---|----------------|---|-----------------------|------|----|
| is_DNH                 |                      |            |                   |   |          | _ |                   | _ |                | _ |                       | _    | _  |
| inis_DNH               | Index 🔺              | ~          | Band 🔺            | ~ | SSID     | ~ | Security          | ~ | Access Control | ~ | User Authentication Y | Acti | on |
| SSID                   | Primary              |            | 2.4GHz            |   | inis_DNH |   | WPA-Auto-Personal |   | Disabled       |   | Disabled              | Ľ    |    |
| VLAN                   | Primary              |            | 5GHz 1            |   | inis_DNH |   | WPA-Auto-Personal |   | Disabled       |   | Disabled              | Ľ    |    |
| Bandwidth Optimization | Primary              |            | 5GHz 2 (Tri-Band) |   | inis_DNH |   | WPA-Auto-Personal |   | Disabled       |   | Disabled              | ľ    |    |
| RF Optimization        | SSID 1               |            | 2.4GHz            |   | GastWLAN |   | Open System       |   | Disabled       |   | Disabled              | ľ    | Î  |
| Device Settings        | SSID 1               |            | 5GHz 1            |   | GastWLAN |   | Open System       |   | Disabled       |   | Disabled              | Ľ    | Ô  |
| Performance            | SSID 1               |            | 5GHz 2 (Tri-Band) |   | GastWLAN |   | Open System       |   | Disabled       |   | Disabled              | Ø    | Ê  |

12. Now click on the **VLAN** menu on the left.

At VLAN Status select Enabled and click Save.

At **VLAN 1** click the **Edit** icon under Action.

| 2 Profile              | Profile > Inis_DNH > Inis_DNH > VLAN            |                                                              |
|------------------------|-------------------------------------------------|--------------------------------------------------------------|
| is_DNH                 | ·                                               |                                                              |
| inis_DNH               | VLAN Status Enabled ~ Save                      |                                                              |
| SSID                   |                                                 |                                                              |
| VLAN                   | VLAN List Port List Add/Edit VLAN PVID Settings |                                                              |
| Bandwidth Optimization |                                                 |                                                              |
| RF Optimization        | VLAN VID • VLAN Name V Tag VLAN Ports           | Untag VLAN Ports                                             |
| Schedule               | 1 default                                       | Management , LAN1, LAN2, Primary (2.4G), SSID1 (2.4G), SSID2 |
| Davice Settings        |                                                 |                                                              |

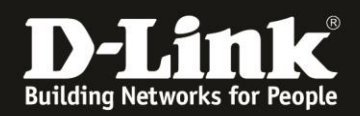

13. Set **SSID 1** to **Not Member** on all three radio bands.

Click **Save** at the bottom-right.

| Port              | Select All | Primary | SSID 1 | SSID 2 | SSID 3 | SSID 4 | SSID 5 | SSID 6 | SSID 7 |
|-------------------|------------|---------|--------|--------|--------|--------|--------|--------|--------|
| Untag             |            |         |        |        | ۲      | ۲      | ۲      | ۲      | ۲      |
| Not Member        |            | 0       | ۲      | 0      |        |        |        |        |        |
| 3GHz 1            |            |         |        |        |        |        |        |        |        |
| Port              | Select All | Primary | SSID 1 | SSID 2 | SSID 3 | SSID 4 | SSID 5 | SSID 6 | SSID 7 |
| Untag             |            | ۲       |        | ۲      | ۲      | ۲      | ۲      | ۲      | SSID7  |
| Not Member        |            | 0       | ۲      | 0      |        |        |        |        |        |
| iGHz 2 (Tri-Band) |            |         |        |        |        |        |        |        |        |
| Port              | Select All | Primary | SSID 1 | SSID 2 | SSID 3 | SSID 4 | SSID 5 | SSID 6 | SSID 7 |
|                   |            | ٠       |        | ٠      | ۲      | ۲      | ۲      | ۲      | ۲      |
| Untag             |            |         |        |        |        |        |        |        |        |

14. Select the **Add/Edit VLAN** tab on the top.

At VLAN ID (VID) enter the same ID 10 this was previously used/added in the DGS-1210 and enter a VLAN name, e.g. GuestWLAN.

|   | VLAN Statu | s Enab     | led   |           | ~   | Save       | VLAN status successfully saved |  |
|---|------------|------------|-------|-----------|-----|------------|--------------------------------|--|
| 1 | /LAN List  | Port List  | Add/I | Edit VLAN | PVI | ) Settings |                                |  |
|   |            | VLAN ID (V | 'ID)  | 10        |     |            |                                |  |
|   |            | VLAN Nar   | ne*   | GastWL    | AN  |            |                                |  |

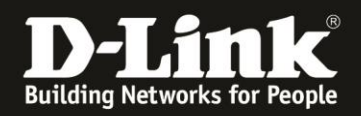

## 15.

- The management **mgmt** set you to **Not Member**.
- LAN 1 and 2 remain/set on Tag.
- Set **SSID 1** of all three radio bands to **Untag**.
- All others set to Not Member.

### Then click **Add** at the bottom-right.

| Port                                                              | S                                | Select All                  |        | Mgmt   |        | LAN1   |        | LAN2   |        |  |
|-------------------------------------------------------------------|----------------------------------|-----------------------------|--------|--------|--------|--------|--------|--------|--------|--|
| Untag<br>Tag                                                      |                                  |                             |        | 0      |        | •      |        | •      |        |  |
| Not Member                                                        |                                  |                             |        | ۲      |        |        |        |        |        |  |
| 4GHz                                                              |                                  |                             |        |        |        |        |        |        |        |  |
| Port                                                              | Select All                       | Primary                     | SSID 1 | SSID 2 | SSID 3 | SSID 4 | SSID 5 | SSID 6 | SSID 7 |  |
| Untag                                                             |                                  | 0                           | ۲      | 0      |        |        |        |        |        |  |
| Not Member                                                        |                                  | ۲                           | 0      | ۲      | ۲      | ۲      | ۲      | ۲      | ۲      |  |
| GHz 1                                                             |                                  |                             |        |        |        |        |        |        |        |  |
| Port                                                              | Select All                       | Primary                     | SSID 1 | SSID 2 | SSID 3 | SSID 4 | SSID 5 | SSID 6 | SSID 7 |  |
| Port<br>Untag                                                     | Select All                       | Primary                     | SSID 1 | SSID 2 | SSID 3 | SSID 4 | SSID 5 | SSID 6 | SSID 7 |  |
| Port<br>Untag<br>Not Member                                       | Select All                       | Primary<br>O                | SSID 1 | SSID 2 | SSID 3 | SSID 4 | SSID 5 | SSID 6 | SSID 7 |  |
| Port<br>Untag<br>Not Member<br>5GHz 2 (Tri-Band)                  | Select All                       | Primary<br>O                | SSID 1 | SSID 2 | SSID 3 | SSID 4 | SSID 5 | SSID 6 | SSID 7 |  |
| Port<br>Untag<br>Not Member<br>5GHz 2 (Tri-Band)<br>Port          | Select All Select All Select All | Primary<br>Primary  Primary | SSID 1 | SSID 2 | SSID 3 | SSID 4 | SSID 5 | SSID 6 | SSID 7 |  |
| Port<br>Untag<br>Not Member<br>5GHz 2 (Tri-Band)<br>Port<br>Untag | Select All                       | Primary  Primary  Primary   | SSID 1 | SSID 2 | SSID 3 | SSID 4 | SSID 5 | SSID 6 | SSID 7 |  |

### 16. The result:

| VLAN Status      | Enabled                       | Save VLAN status successfully saved |   |                                                              |       |    |
|------------------|-------------------------------|-------------------------------------|---|--------------------------------------------------------------|-------|----|
| VLAN List Port L | ist Add/Edit VLAN             | PVID Settings                       |   |                                                              |       |    |
| VLAN VID 🔺       | <ul> <li>VLAN Name</li> </ul> | Tag VLAN Ports                      | ~ | Untag VLAN Ports                                             | Actio | on |
| 1                | default                       |                                     |   | Management , LAN1, LAN2, Primary (2.4G), SSID1 (2.4G), SSID2 | Z     | Î  |
| 10               | GastWLAN                      | LAN1, LAN2                          |   | SSID1 (2.4G), SSID1 (5G 1), SSID1 (5G 2)                     | Ľ     | 面  |

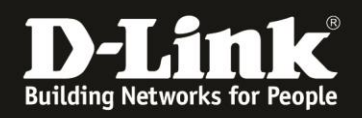

#### 17. Hint

In a guest WLAN the clients should normally not be able to communicate with each other, they should be isolated from each other.

To realize this, select the WLAN Partition menu on the left.

Set **Multi-SSID 1** to **Guest Mode** for 2,4 GHz and then click **Save** at the bottom-right. Do the same with the other Wi-Fi bands.

| Qº Profile                                | Profile > Inis_DNH > Inis_DNH > WL | AN Partition          |            |  |  |
|-------------------------------------------|------------------------------------|-----------------------|------------|--|--|
| IS_DNH                                    | 2.4GHz 5GHz 1 5GHz 2               | (Tri-Band)            |            |  |  |
| SSID                                      | Link integrity                     | Disabled V            |            |  |  |
| VLAN                                      |                                    |                       |            |  |  |
| Bandwidth Optimization<br>RF Optimization | Ethernet to WLAN Access            | Enabled               |            |  |  |
| Schedule                                  | Primary SSID                       | Enabled     Disabled  | Guest Mode |  |  |
| Device Settings<br>Performance            | Multi-SSID 1                       | C Enabled C Disabled  | Guest Mode |  |  |
| WLAN Partition                            | Multi-SSID 2                       | Enabled      Disabled | Guest Mode |  |  |
| WEBES RESOUCE                             | Multi-SSID 3                       | Enabled     Disabled  | Guest Mode |  |  |
|                                           | Multi-SSID 4                       | Enabled     Disabled  | Guest Mode |  |  |
|                                           | Multi-SSID 5                       | Enabled     Disabled  | Guest Mode |  |  |
|                                           | Multi-SSID 6                       | Enabled      Disabled | Guest Mode |  |  |
|                                           | Multi-SSID 7                       | Enabled     Disabled  | Guest Mode |  |  |
|                                           |                                    |                       |            |  |  |
|                                           |                                    |                       |            |  |  |

18. Finally transfer the settings you have made into the DAP.

On the left your profile is marked with yellow sign even when settings are made/changes in the DNH-100/DNC-100 profile but not yet transferred into the DAP.

- Click on your profile.
- Time Start is immediate.
- Click Apply.

| CP Profile                     | Profile > Inis_DNH > Inis_DNH |       |
|--------------------------------|-------------------------------|-------|
| inis_DNH                       | Uplasd Configuration          |       |
| SSID                           | Time Start Immediate V        |       |
| VLAN<br>Bandwidth Optimization |                               | Clear |
| RF Optimization<br>Schedule    | Run Status                    | _     |

After a few minutes the settings are active in the DAP.

The setup of the Guest-WLAN in the DNH-100/DNC-100 is also complete.

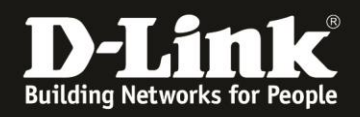

### Please note:

Is the DAP's 5 GHz Wi-Fi running on a DFS channel (52-64 or 100-140) it takes up to 5 minutes for the 5 GHz Wi-Fi to be available.

# **Very important:**

### Now connect the LAN port 4 of the Fritzbox to the LAN port 4 of the DGS-1210

Then you can then connect Wi-Fi clients to the guest Wi-Fi network of the DAP access points. These obtain an IP address from the guest network of the Fritzbox and have Internet access via it.